## **12 Month History Report** How to print the 12 month History report

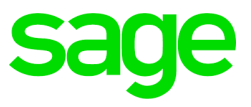

## Step 1 Determine where the VIP directory is located.

Right click on your VIP Icon > Properties and take note of where the directory is located as stated next to START IN.

| 47cbackups Pro             | perties               | X                           |  |  |  |  |  |  |  |  |  |
|----------------------------|-----------------------|-----------------------------|--|--|--|--|--|--|--|--|--|
| Security                   | Details               | Previous Versions           |  |  |  |  |  |  |  |  |  |
| General                    | Shortcut              | Compatibility               |  |  |  |  |  |  |  |  |  |
| 47cbackups                 |                       |                             |  |  |  |  |  |  |  |  |  |
| Target type: A             | pplication            |                             |  |  |  |  |  |  |  |  |  |
| Target location: 4         | 7cbackups             |                             |  |  |  |  |  |  |  |  |  |
| Target:                    | backups\wrun32.exe    | e -s -c cblconfi VIPSAL.ACU |  |  |  |  |  |  |  |  |  |
| Start in:<br>Shortcut key: | c:\47cbackups<br>None |                             |  |  |  |  |  |  |  |  |  |
| Run:                       | Maximized             | •                           |  |  |  |  |  |  |  |  |  |
| Comment:                   | Sage VIP Payroll      |                             |  |  |  |  |  |  |  |  |  |
| Open File Loc              | ation Change k        | con Advanced                |  |  |  |  |  |  |  |  |  |
|                            |                       |                             |  |  |  |  |  |  |  |  |  |
|                            | ОК                    | Cancel Apply                |  |  |  |  |  |  |  |  |  |

Step 2 Access the company and from your Main Menu click on History > Reports > 12 Month History Report:

| System Status                           | Print History Payslip<br>Reports | EMP501 Validation                                       | - Andrewson - Contraction - Contraction - Co | sage                      |
|-----------------------------------------|----------------------------------|---------------------------------------------------------|----------------------------------------------------------------------------------------------------|---------------------------|
| 8 %                                     |                                  | EMP501 Reconciliation<br>Leave History<br>Loan History  | rstem Health Status                                                                                                    |                           |
| 25 Active 1<br>Employees Terminat       | ed Max File                      | Salary History<br>Saving History<br>Company Car History | File size<br>le Disk Space                                                                                                    | Required Windows Version  |
| 2QQ                                     | Al Syste                         | Increase History<br>ETI History                         | nt Folder Permission                                                                                                    | In Product Info Activated |
| 173 of 55000 Licensed<br>Employees used | WEK FI                           | Payroll Listing History<br>12 Months History Report     | d Dot Net Version                                                                                                    | Latest Version Activated  |

Here you can select to print specific employees only or you can sort the data in a specific order or you can just continue

|                                       | Print Range                                         |
|---------------------------------------|-----------------------------------------------------|
| None 5                                |                                                     |
| None  Employee Code                   |                                                     |
| Selections                            | of Analysis Codes as on Employee Information Screen |
|                                       |                                                     |
| Field Description                     | Sort Control Fields                                 |
|                                       | 1                                                   |
| · · · · · · · · · · · · · · · · · · · |                                                     |
|                                       |                                                     |

On the Report Selection screen you can select all the fields you wish to print as well as the period and continue.

| VIP Pa   | yroll                         |           |                           |               |                   |                     |  |  |  |  |  |  |
|----------|-------------------------------|-----------|---------------------------|---------------|-------------------|---------------------|--|--|--|--|--|--|
| )01 - Mo | nthly                         | 1         | 2 Months His              | story Report  |                   | 31/03/2017 (01 of 1 |  |  |  |  |  |  |
|          | Employee Se                   | ection    | Report                    |               |                   |                     |  |  |  |  |  |  |
|          | Include Current Terminations? |           |                           | From          |                   | Hunt                |  |  |  |  |  |  |
|          | Include All Terminations?     |           |                           | April April   | <b>•</b> 10       | March               |  |  |  |  |  |  |
|          |                               |           | Detail                    | Selection ——— |                   |                     |  |  |  |  |  |  |
|          | Employee Fixed Info           | 🔀 Make S  | elections                 |               |                   |                     |  |  |  |  |  |  |
|          | Earnings                      | C None    | ● All                     | C Selected    | Z Make Selections |                     |  |  |  |  |  |  |
|          | Deductions                    | C None    | ● All                     | C Selected    | Z Wate Selections |                     |  |  |  |  |  |  |
|          | Company Contributions         | C None    | ● All                     | C Selected    | Z Make Selections |                     |  |  |  |  |  |  |
|          | Perks                         | C None    | ● All                     | C Selected    | Z Make Selections |                     |  |  |  |  |  |  |
|          | Calculations Screen           | None      | C All                     | C Selected    | Z Makedelections  |                     |  |  |  |  |  |  |
|          | Hours                         | None      | C All                     | C Selected    | Z Make Selections |                     |  |  |  |  |  |  |
|          | Own Screen                    | None      | C All                     | C Selected    | Z Wake Selections |                     |  |  |  |  |  |  |
|          |                               |           | - Totals                  |               |                   |                     |  |  |  |  |  |  |
|          | Total Earnings                | 🔽 Total D | eductions                 |               | Vett Pay          |                     |  |  |  |  |  |  |
|          | ✓ Total Company Contributions | V Salary  | Cost (Earn + C            | :C)           | ✓ Total Perks     |                     |  |  |  |  |  |  |
|          |                               |           |                           |               |                   |                     |  |  |  |  |  |  |
|          | Frint Tax Recon               |           | Additional Special Fields |               |                   |                     |  |  |  |  |  |  |
|          |                               |           |                           |               |                   |                     |  |  |  |  |  |  |

Under Employee Fixed Info you can select the following:

| Employee Fixed Info                         | Make Selections         |                              |  |  |  |  |  |  |
|---------------------------------------------|-------------------------|------------------------------|--|--|--|--|--|--|
| A Employee Fixed Info                       |                         |                              |  |  |  |  |  |  |
| Personal Details                            | Stabutory Details       | Anabais Details              |  |  |  |  |  |  |
| F Employee Code                             | Tax Office              | □ Job Grade                  |  |  |  |  |  |  |
| Employee Title                              | Tax Number              | ☐ Job Title                  |  |  |  |  |  |  |
| 🔽 Surname                                   | Tax Status              | Category                     |  |  |  |  |  |  |
| Full Names                                  | Tax Year Start Date     | T RSC Code                   |  |  |  |  |  |  |
| Second Name                                 | F Africa Sundry 1       | Department                   |  |  |  |  |  |  |
| T Also Known As                             | F Africa Sundry 2       | Pay Point                    |  |  |  |  |  |  |
| Spouse Name                                 | F Africa Sundry 3       | T Zone Code                  |  |  |  |  |  |  |
| ID Number                                   | T Africa Sundry 4       | Cost Centre 1                |  |  |  |  |  |  |
| T Date of Birth                             | T Africa Sundry 5       | Cost Department 1            |  |  |  |  |  |  |
| Passport Number                             | Tax Factor              |                              |  |  |  |  |  |  |
| ☐ Age                                       | Payment Details         | Employee Tay Incentive       |  |  |  |  |  |  |
| ☐ Group                                     | Pay Method              | Asylum Seeker Work Permit    |  |  |  |  |  |  |
| ☐ Gender                                    | Branch Code             |                              |  |  |  |  |  |  |
| T Marital Status                            | E Bank Name             |                              |  |  |  |  |  |  |
| Employee Status                             | Branch Name             |                              |  |  |  |  |  |  |
| Date Engaged                                | BankAccount Number      |                              |  |  |  |  |  |  |
| Termination Date                            | Additional Pay Info 1   |                              |  |  |  |  |  |  |
| C Service Periods                           | Additional Pay Info 2   |                              |  |  |  |  |  |  |
| All fields will always print the details of | the Current Pay Period  | E Select All                 |  |  |  |  |  |  |
| on nerve will and all print the details of  | ere ownenier ei r envol | , oneura                     |  |  |  |  |  |  |
|                                             |                         | <ul> <li>Continue</li> </ul> |  |  |  |  |  |  |

Remember to change the Detail Selection, if you don't want to export certain fields select none and if you only want to export selected fields select Selected.

|                       |         | Detail                | Selection  |                    |
|-----------------------|---------|-----------------------|------------|--------------------|
| Employee Fixed Info   | Make Se | elections             |            |                    |
| Earnings              | C None  | <ul><li>All</li></ul> | C Selected | Z Hake Selections  |
| Deductions            | C None  | All                   | C Selected | 1 Wate Selections  |
| Company Contributions | C None  | All                   | C Selected | Z Wate Selectors   |
| Perks                 | C None  | All                   | C Selected | 1 Wate Selections  |
| Calculations Screen   | None    | C All                 | C Selected | Z Wate Selectors   |
| Hours                 | None    | C All                 | ○ Selected | Y Wike Selections  |
| Own Screen            | None    | C All                 | C Selected | 1 Wille Selections |

Under Additional Special Fields you can select the following:

| Additional Special Fields                                                                                                    |                                                                                                    |  |  |  |  |  |  |  |
|----------------------------------------------------------------------------------------------------|----------------------------------------------------------------------------------------------------|--|--|--|--|--|--|--|
| Special Fields                                                                                                    |                                                                                                    |  |  |  |  |  |  |  |
| Taxable Earnings Taxable Earnings Taxable CC TaxAdjustments Taxable Net Additional Tax Lumpsum Tax RFI Total (YTD+) RFI Adjustment NON-RFI Total (YTD+) Bonus Provision Earning E11 Status Flag (EPFP) Number Of Employees Tax Status Release Number Release Number | <ul> <li>Rate Per Day</li> <li>Rate Per Hour</li> <li>Charge Out Rate</li> <li>Non Taxable Earnings</li> <li>Average Tax Flag</li> <li>Tax Version</li> <li>Shifts (This Period)</li> </ul> |  |  |  |  |  |  |  |
| ☐ SelectAll (→ Continue                                                                                                    |                                                                                                    |  |  |  |  |  |  |  |

After you made your selections, click on Enable Content:

| X.  | LE HOME INSE         | ੇ i<br>ERT PAGE LAY | OUT FORMULA          | AS DATA         | REVIEW     | VIEW          | 3I Tools |         |        |                |  |
|-----|----------------------|---------------------|----------------------|-----------------|------------|---------------|----------|---------|--------|----------------|--|
| ľ   | K Cut                | Arial               | • 11 • A A           | = = <b>=</b>    | ≫~ 8       | Wrap Text     |          | General |        | •              |  |
| Pas | ste 💉 Format Painter | B I <u>U</u> -      | 🗄 •   🖄 • 🗛 •        | = = =           |            | 🗄 Merge & Cen | ter +    | \$ - 9  | % * 50 | →.0 Col        |  |
|     | Clipboard 🗔          | For                 | t G                  |                 | Alignme    | nt            | G        | N       | lumber | r <sub>2</sub> |  |
| Û   | SECURITY WARNING     | Some active conte   | nt has been disabled | I. Click for mo | e details. | Enable Conte  | ent      |         |        |                |  |
| A6  | · · · · · ×          | √ f <sub>x</sub>    |                      |                 |            |               |          |         |        |                |  |
| 1   | A B                  | C                   | D E                  | F               | G          | Н             |          | 1       | J      | K              |  |
| 1   | 12 Months R          | eport               |                      |                 |            |               |          |         |        |                |  |
| 2   | Company Name         |                     |                      |                 |            |               |          |         |        |                |  |
| 3   | Period Selected      |                     |                      |                 |            |               |          |         |        | -              |  |
| 4   | Payment Cycle        | Payment Cycle       |                      |                 |            |               |          |         |        |                |  |
| 5   | Time                 |                     |                      |                 |            |               | _        |         |        | -              |  |
| 0   | Headings             |                     |                      |                 |            |               | _        |         |        |                |  |
| 8   | neauings             |                     |                      |                 |            |               | _        |         |        |                |  |
| 9   |                      |                     |                      |                 |            |               |          |         |        |                |  |
| 10  |                      |                     |                      |                 |            |               |          |         |        |                |  |

Select your VIP directory (just the folder) and click on Select to import the 12month data into excel

Example of the report in Excel:

|     | A7          | <b>+</b> (**  | f <sub>x</sub> | Department       |           |            |               |       |        |                  |          |          |          |          |          |           |          |          |          |          |           |
|-----|-------------|---------------|----------------|------------------|-----------|------------|---------------|-------|--------|------------------|----------|----------|----------|----------|----------|-----------|----------|----------|----------|----------|-----------|
|     | A           | В             | С              | D                | E         | F          | G             | Н     | 1      | J                | K        | L        | M        | N        | 0        | P         | Q        | R        | S        | Т        | U         |
| 1   | 12 Mon      | ths Repo      | rt             |                  |           |            |               |       |        |                  |          |          |          |          |          |           |          |          |          |          |           |
| 2   | 001-Monthly |               |                |                  |           |            |               |       |        |                  |          |          |          |          |          |           |          |          |          |          |           |
| 3   | Current Per | iod: 31/03/20 | 17             |                  |           |            |               |       |        |                  |          |          |          |          |          |           |          |          |          |          |           |
| 4   | Payment C   | ycle: Monthi  | y V            |                  |           |            |               |       |        |                  |          |          |          |          |          |           |          |          |          |          |           |
| 5   | Printed on  | 2017/02/18    | 10:58:42       | rom April to Man | ch        |            |               |       |        |                  |          |          |          |          |          |           |          |          |          |          |           |
| 6   |             |               |                |                  |           |            |               |       |        |                  |          |          |          |          |          |           |          |          |          |          |           |
| 7   | Departmen   | t Category    | Job Title      | Employee Code    | Surname   | Full Names | ID Number     | Age   | Gender | Field Desc       | April    | May      | June     | July     | August   | September | October  | November | December | January  | February  |
| 137 | ADM         |               | C01            | 011              | Adams     | Dwayne     | 7511150125002 | 42.00 | м      | Total Earnings   | 5 880.60 | 5 880.60 | 5 880.60 | 5 880.60 | 5 880.60 | 5 880.60  | 5 880.60 | 5 880.60 | 5 880.60 | 5 880.60 | 5 880.60  |
| 138 | ADM         |               | C01            | 011              | Adams     | Dwayne     | 7511150125002 | 42.00 | м      | Total Deductions | 100.78   | 100.78   | 100.78   | 100.78   | 143.53   | 143.53    | 143.53   | 143.53   | 143.53   | 143.53   | -449.51   |
| 139 | ADM         |               | 101            | 010              | Hassiem   | Abdul      | 7808120136089 | 39.00 | М      | ED01-Salary      | 9 147.60 | 9 147.60 | 9 147.60 | 9 147.60 | 9 147.60 | 9 147.60  | 9 147.60 | 9 147.60 | 9 147.60 | 9 147.60 | 9 147.60  |
| 140 | ADM         |               | 101            | 010              | Hassiem   | Abdul      | 7808120136089 | 39.00 | м      | Total Earnings   | 9 147.60 | 9 147.60 | 9 147.60 | 9 147.60 | 9 147.60 | 9 147.60  | 9 147.60 | 9 147.60 | 9 147.60 | 9 147.60 | 9 147.60  |
| 141 | ADM         |               | 101            | 010              | Hassiem   | Abdul      | 7808120136089 | 39.00 | м      | Total Deductions | 1 220.51 | 1 220.51 | 1 220.51 | 1 220.51 | 541.48   | 1 298.27  | 1 298.27 | 1 298.27 | 1 298.27 | 1 298.27 | -3 242.47 |
| 142 | ADM         |               | 101            | 017              | RUSSEL    | MARIA ANN  | 5010250073008 | 67.00 | F      | ED01-Salary      | 7 000.00 | 7 000.00 | 7 000.00 | 7 000.00 | 7 000.00 | 7 000.00  | 7 000.00 | 7 000.00 | 7 000.00 | 7 000.00 | 7 000.00  |
| 143 | ADM         |               | 101            | 017              | RUSSEL    | MARIA ANN  | 5010250073008 | 67.00 | F      | Total Earnings   | 7 000.00 | 7 000.00 | 7 000.00 | 7 000.00 | 7 000.00 | 7 000.00  | 7 000.00 | 7 000.00 | 7 000.00 | 7 000.00 | 7 000.00  |
| 144 | ADM         |               | 101            | 017              | RUSSEL    | MARIA ANN  | 5010250073008 | 67.00 | F      | Total Deductions | 70.00    | 70.00    | 70.00    | 70.00    | 70.00    | 70.00     | 70.00    | 70.00    | 70.00    | 70.00    | 70.00     |
| 145 | ADM         |               | 101            | 023              | BOKABA    | THANDI     | 7302120201085 | 45.00 | F      | ED01-Salary      | 8 500.00 | 8 500.00 | 8 500.00 | 8 500.00 | 8 500.00 | 8 500.00  | 8 500.00 | 8 500.00 | 8 500.00 | 8 500.00 | 8 500.00  |
| 146 | ADM         |               | 101            | 023              | BOKABA    | THANDI     | 7302120201085 | 45.00 | F      | Total Earnings   | 8 500.00 | 8 500.00 | 8 500.00 | 8 500.00 | 8 500.00 | 8 500.00  | 8 500.00 | 8 500.00 | 8 500.00 | 8 500.00 | 8 500.00  |
| 147 | ADM         |               | 101            | 023              | BOKABA    | THANDI     | 7302120201085 | 45.00 | F      | Total Deductions | 922.75   | 922.75   | 922.75   | 922.75   | 993.57   | 993.57    | 993.57   | 993.57   | 993.57   | 993.57   | -5 261.42 |
| 148 | ADM         |               | K01            | 008              | Fredricks | Fransina   | 5708060109009 | 60.00 | F      | ED01-Salary      | 5 000.00 | 5 000.00 | 5 000.00 | 5 000.00 | 5 000.00 | 5 000.00  | 5 000.00 | 5 000.00 | 5 000.00 | 5 000.00 | 5 000.00  |
| 149 | ADM         |               | K01            | 008              | Fredricks | Fransina   | 5708060109009 | 60.00 | F      | Total Earnings   | 5 000.00 | 5 000.00 | 5 000.00 | 5 000.00 | 5 000.00 | 5 000.00  | 5 000.00 | 5 000.00 | 5 000.00 | 5 000.00 | 5 000.00  |
| 150 | ADM         |               | K01            | 008              | Fredricks | Fransina   | 5708060109009 | 60.00 | F      | Total Deductions | 50.00    | 50.00    | 50.00    | 50.00    | 50.00    | 50.00     | 50.00    | 50.00    | 50.00    | 50.00    | 50.00     |